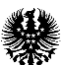

# PROAMAF

# Programa de Apoio à Modernização Agrícola e Florestal

# Portaria nº 41/2017

## MANUAL E INSTRUÇÃO DE PROCEDIMENTOS DO REGISTO DA ENTRADA DA CANDIDATURA

# INTRODUÇÃO

Com a publicação da Portaria nº 41/2017, de 31 de maio de 2017, o PROAMAF tem novas valências no investimento, bem como novo tratamento na sua formalização, que passa a ser elaborada via web, de forma desmaterializada.

A presente Instrução de Procedimentos, adiante designada por IP, não invalidade de uma <u>leitura cuidada</u> da Portaria, bastante para tal, clicar no link:

https://jo.azores.gov.pt/#/ato/81117136-167f-4416-98b8-ff1c5d4bf32.

No Anexo à presente IP, encontra-se elencada a parte do Regulamento Comunitário, mencionado no nº 2 do Artigo 4º, da Portaria nº 41/2017.

Cada candidato terá que submeter, pelo sitio do GestPDR, uma proposta de candidatura/projeto. (<u>http://gestpdr.azores.gov.pt/</u>).

As candidaturas serão sempre submetidas por via eletrónica, dispensando-se a apresentação em formato de papel.

Deverão os interessados, antes de submeter a candidatura, ter os seus dados, quer pessoais quer da exploração, devidamente atualizados, no IB – Identificação de Beneficiário do IFAP,IP, no parcelário (ISIP) e o registo dos animais, registados no SNIRA, se for o caso.

O candidatado deverá ter todos os documentos necessários, devidamente digitalizados, os quais deverão estar em formado PDF e não poderão ter um tamanho superior a 4 Mb, tais como:

- Cópia do IRS ou IRC referente ao ano económico anterior à da apresentação da candidatura, cujo rendimento bruto não seja inferior a 5.000 euros, proveniente da Agricultura. Este documento é obrigatório;
- Declaração do SDA's a atestar de que é candidato é possuidor de uma exploração agrícola, conforme modelo anexo;

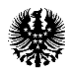

- O titular de uma exploração de carne, de leite ou florestal, ter o respetivo Licenciamento de Exploração ou em alternativa o pedido de licenciamento;
- Se apicultor, o Registo apícola;
- Orçamentos, faturas proforma, e sempre que possível, catálogos dos equipamentos a candidatar-se;
- Orçamento detalhado (cabos elétricos, postes, escavações, tubagem, etc) do Ramal de BT, desde a rede do IROA até ao nicho do contador à entrada da exploração;
- Orçamento detalhado (escavações, tubagens e acessórios, etc) referente ao Ramal de água, desde a tomada de carga na adutora até à válvula de corte (olho de boi) à entrada da exploração.

Para além dos documentos indicados, os candidatos deverão dar, necessariamente, autorização de consulta à DRDR, junto da Administração fiscal (NIF nº 600085902) e da Segurança Social (NISS nº 26000859021).

NIF a autorizar é o nº **600085902** 

|                                                                                                    | attoridade<br>tributària e aduaneira                                                                                    | INFORMAÇ                                                                                                    | ÃO SERVIÇOS SERVIÇOS<br>NAL TRIBUTÁRIOS ADUANEIROS                                                                                 |
|----------------------------------------------------------------------------------------------------|----------------------------------------------------------------------------------------------------|----------------------------------------------------------------------------------------------------|----------------------------------------------------------------------------------------------------|
|                                                                                                    | OBRIGAÇÕES EM<br>JUNHO<br>ATÉ DIA 20<br>ENTRECA DAS RETENÇÕES NA FONTE<br>ENTRECA DAS LIQUIDAÇÕES DO IMPOSTO<br>DO SELO | ATÉ AO FIM DO MÉS<br>IRS - ENTREGA DA DECLARAÇÃO MODELO<br>19 - PLANOS DE OPÇÃO, DE SUBSORIÇÃO,<br>DE ATRIBUÇÃO OU OUTROS DE EFEITO<br>EQUIVALENTE<br>IRC - ENTREGA DA DECLARAÇÃO MODELO<br>26, REFERENTE AO APURAMENTO DA<br>CONTRIBUIÇÃO SOBRE O SETOR<br>BANCÂRIO. | IRS<br>DECLARAÇÃO DE IRS<br>ENTREGA / CONSULTA / COMPROVATIVOS<br>CONSULTE AS SUAS DESPESAS PARA<br>DEDUÇÃO À COLETA EM IRS (2016) |
|                                                                                                    | E-FATURA                                                                                                    | IUC<br>PAGUE O IUC DURANTE<br>ESTE MÊS DE:<br>Veículos cujo aniversário da<br>matricula ocorra este mês.                                                                                                    | Arrendamento                                                                                                    |
| Aceda com                                                                                                    | <b>1</b><br>50.4                                                                                                    |                                                                                                    |                                                                                                    |
| NISS     Image: Constraint of the second second secon | Quer registar-se pela primeira ve<br>É rápido e simples.                                                                | ez?                                                                                                    |                                                                                                    |
| Entrar         Também pode aceder com         Image: autentique-se aqui<br>AUTENTICAÇÃO GOV PT                                                                                                    | Efetuar Registo                                                                                                    |                                                                                                    |                                                                                                    |
| NISS a autorizar é o nº                                                                                                    | 26000859021                                                                                                    |                                                                                                    |                                                                                                    |

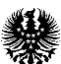

## 1ª PARTE ENTRADA NA APLICAÇÃO

Para ter acesso à aplicação do GestPDR, deverá o candidato estar registado nesta aplicação. Se não o fez, basta clicar no sitio sublinhado para o obter o registo e a respetiva palavra passe.

<u>NOTA IMPORTANTE</u>: O beneficiário terá que estar necessariamente, inscrito no IFAP,IP e ser detentor do NIFAP;

Terá que ter um mail válido a fim de poder-se registar na aplicação GestPDR, uma vez que a palavra passe é enviada de imediato.

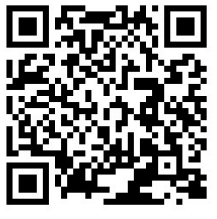

Sitio do GestPDR:

http://gestpdr.azores.gov.pt/

| SestPDR Versão de Teste                   |  |
|-------------------------------------------|--|
|                                           |  |
|                                           |  |
|                                           |  |
|                                           |  |
| GestPDR                                   |  |
| Direção Regional do Desenvolvimento Rural |  |
| clícue acui para entrar na área reservada |  |
|                                           |  |
|                                           |  |
|                                           |  |
|                                           |  |
|                                           |  |
|                                           |  |
|                                           |  |
| Fundo Europeu Agrícola                    |  |
|                                           |  |

Como já foi referido, em caso de não ter acesso, basta clicar "faça o seu registo", que será enviado na hora, para o email indicado, a respetiva senha.

| REGIÃO AUTÓNOMA DOS AÇORES<br>Secretaria Regional da Agricultura e Florestas<br>Direção Regional do Desenvolvimento Rural                                                                                    |
|----------------------------------------------------------------------------------------------------|
| Acesso                                                                                                    |
| Introduza os dados de autenticação ou, se ainda não tem conta de acesso, <mark>faça o seu registo</mark> .<br>Se já tem conta de acesso mas perdeu a senha, <u>reative aqui</u> a sua senha.<br>Autenticação |
| Utilizador/NIF:<br>Senha:                                                                                                    |
| autenticar                                                                                                    |

- No campo "Utilizador/NIF", deverá ser colocado o NIF do candidato;
- No campo "**Senha**", que no PROAMAF, substituirá a assinatura do beneficiário. Colocar a senha envia pela DRDR, após o registo.

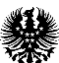

## 2ª PARTE REGISTO DOS DETALHES DO PROJETO

Após a autenticação, o candidato irá proceder ao preenchimento do formulário de candidatura.

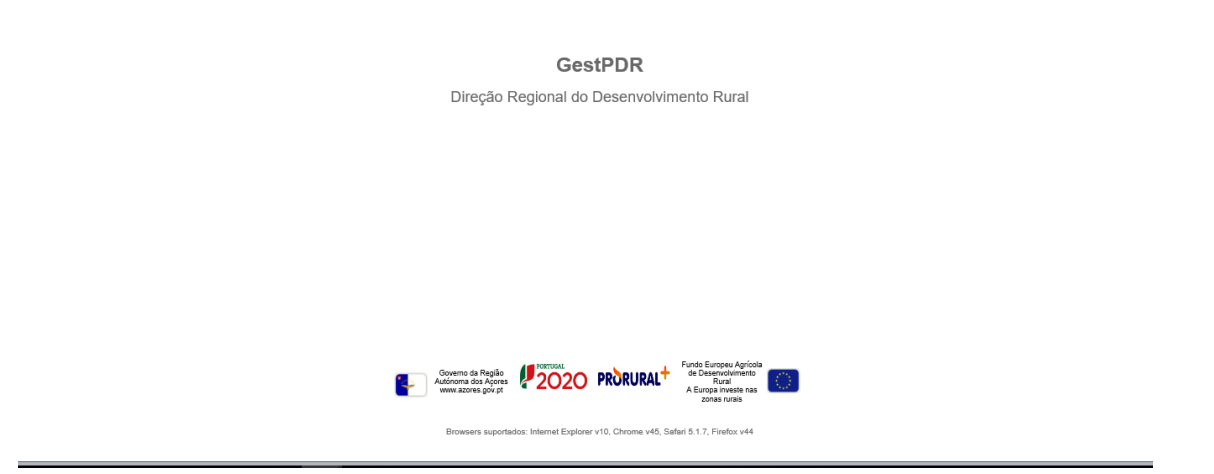

1. Clicar no separador "Pedido de apoio"

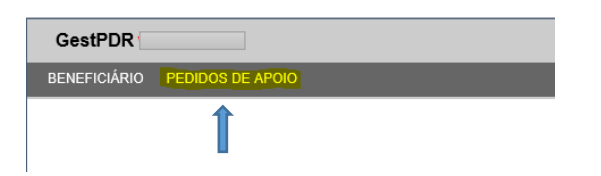

2. Clicar no botão "Selecionar" para aceder aos dados do beneficiário

| Estado Projeto | : Todos   | ✔ Fil   | tro:   | pesqu                           |
|----------------|-----------|---------|--------|---------------------------------|
|                |           |         |        |                                 |
|                | N.º Pedid | o Apoio | Medida |                                 |
| selecionar     |           |         | 50.3.1 | 9999999999 - JOSÉ GRANDE DA RUA |
|                |           |         |        |                                 |
| Beneficiário   |           |         |        |                                 |
| Projetista:    |           |         |        |                                 |
| N.º Pedido A   | poio:     |         |        |                                 |
| Cod. Interno   | •         |         |        |                                 |
| Medida:        |           |         |        |                                 |
| SubMedida      |           |         |        |                                 |

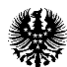

REGIÃO AUTÓNOMA DOS AÇORES

Secretaria Regional da Agricultura e Florestas Direção Regional do Desenvolvimento Rural

| Estado Projeto: Todos | ✓ Filtr          | ro:          |                            | pesquisar   |                                |                |               |  |  |  |
|-----------------------|------------------|--------------|----------------------------|-------------|--------------------------------|----------------|---------------|--|--|--|
|                       |                  |              |                            |             |                                | LISTA PROJETOS |               |  |  |  |
| N.º Pedic             | lo Apoio         | Medida       |                            |             | Beneficiário                   |                | Denominação   |  |  |  |
| selecionado           |                  | 50.3.1       | 9999999999 - JOSÉ GRANDE D | A RUA PEQUE | ENA - ILHA TERCEIRA - ANGRA DO | D HEROISMO     | Eletrificação |  |  |  |
|                       | DETALHES PROJETO |              |                            |             |                                |                |               |  |  |  |
| Beneficiário:         | 999999999        | 99 - JOSÉ    | GRANDE DA RUA PEQUENA -    | ILHA TERCEI | RA - ANGRA DO HEROISMO         |                |               |  |  |  |
| Projetista:           | n/a              |              |                            |             |                                |                |               |  |  |  |
| N.º Pedido Apoio:     |                  |              |                            |             |                                |                |               |  |  |  |
| Cod. Interno          | 1373             |              |                            |             |                                |                |               |  |  |  |
| Medida:               | 50 - Apoio       | os Regiona   | ais                        |             |                                |                |               |  |  |  |
| SubMedida:            | 3 - PROA         | MAF          |                            |             |                                |                |               |  |  |  |
| Intervenção:          | 1 - Candio       | datura PR    | OAMAF                      |             |                                |                |               |  |  |  |
| Aviso:                |                  |              |                            |             |                                |                |               |  |  |  |
| Denominação:          | Eletrificaç      | âo           |                            |             |                                |                |               |  |  |  |
| Distrito:             | Ilha tercei      | ira          |                            |             |                                |                |               |  |  |  |
| Concelho:             | Vila da pr       | aia da vitó  | ria                        |             |                                |                |               |  |  |  |
| Freguesia:            | Biscoitos        |              |                            |             |                                |                |               |  |  |  |
| Observações:          | Instalação       | o de eletrif | icação na exploraçãp       |             |                                |                |               |  |  |  |
| Etapa Atual:          | Edição           |              |                            |             |                                |                |               |  |  |  |
| Pedido de Elementos:  | :                |              |                            |             |                                |                |               |  |  |  |
| editar eliminar       |                  |              |                            |             |                                |                |               |  |  |  |
|                       |                  |              |                            |             |                                |                |               |  |  |  |

Ao clicar no botão "**Editar**", irá editar os seguintes campos, que deverão ser alterados os três primeiros:

- "Medida", que no caso será "50-Apoios Regionais";
- "SubMedida", que será "3-PROAMAF";
- "Denominação", deverá descrever qual o objetivo da candidatura, por exemplo, aquisição de tanque bebedouro;
- "Distrito", poderá ser diferente ao da residência do candidato. Por exemplo, o candidato reside na Terceira, mas tem uma exploração vitícola na Ilha do Pico. Este campo deverá colocar Ilha do Pico, bem como nos campos "Freguesia" a respetiva;
- "Observações", deverá resumir o objetivo da candidatura, que colocou no campo "Denominação".

Após o preenchimento, clicar "atualizar"

| Estado Projeto: Todos | ✓ Filtro:                                                            |                           | pesquisar                                                                          |                   |            |   |  |  |
|-----------------------|----------------------------------------------------------------------|---------------------------|------------------------------------------------------------------------------------|-------------------|------------|---|--|--|
|                       |                                                                      |                           |                                                                                    | LISTA             | PROJETOS   |   |  |  |
| N.º Pedid             | lo Apoio Medida                                                      | Apoio Medida Beneficiário |                                                                                    |                   |            |   |  |  |
| selecionado           | 50.3.1                                                               | 9999999999 - JOSÉ GRANDE  | 999 - JOSÉ GRANDE DA RUA PEQUENA - ILHA TERCEIRA - ANGRA DO HEROISMO Eletrificação |                   |            |   |  |  |
|                       |                                                                      |                           |                                                                                    | DETALH            | ES PROJETO |   |  |  |
| Beneficiário:         | 999999999 - JOSÉ                                                     | GRANDE DA RUA PEQUEN      | IA - ILHA TERCEIRA - AN                                                            | GRA DO HEROISMO 🗸 |            |   |  |  |
| Projetista:           | n/a 🗸 alterar proje                                                  | etista                    |                                                                                    |                   |            |   |  |  |
| N.º Pedido Apoio:     |                                                                      |                           |                                                                                    |                   |            |   |  |  |
| Cod. Interno          | 1373                                                                 |                           |                                                                                    |                   |            |   |  |  |
| Medida:               | edida: 50 - Apoios Regionais                                         |                           |                                                                                    |                   |            |   |  |  |
| SubMedida:            | SubMedida: 3 - PROAMAF                                               |                           |                                                                                    |                   |            | ~ |  |  |
| Intervenção:          | 1 - Candidatura PR                                                   | OAMAF                     |                                                                                    |                   |            | ~ |  |  |
| Aviso:                |                                                                      |                           |                                                                                    |                   |            |   |  |  |
| Denominação:          | Eletrificação                                                        |                           |                                                                                    | ]                 |            |   |  |  |
| Distrito:             | Ilha do pico                                                         | ~                         |                                                                                    |                   |            |   |  |  |
| Concelho:             | Lajes do pico                                                        | <b>~</b>                  |                                                                                    |                   |            |   |  |  |
| Freguesia:            | Calheta de nesquim                                                   | 1 🗸                       |                                                                                    |                   |            |   |  |  |
| Observações:          | iloração leiteira, a fim de colocar uma máquina de ordenha elétric × |                           |                                                                                    |                   |            |   |  |  |
| Etapa Atual:          | Edição                                                               |                           |                                                                                    |                   |            |   |  |  |
| Pedido de Elementos:  | Não                                                                  |                           |                                                                                    |                   |            |   |  |  |
| atualizar cancelar    |                                                                      |                           |                                                                                    |                   |            |   |  |  |
|                       |                                                                      |                           |                                                                                    |                   |            |   |  |  |

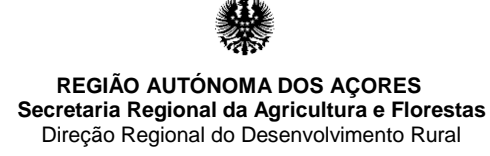

## 3ª PARTE EDITAR FORMULÁRIO DA CANDIDATURA

No botão "consultar/editar formulário" vai-se dar inicio ao preenchimento do formulário de candidatura.

| Concelho:                 | Lajes do pico                                                                                         |  |  |  |  |  |  |  |  |
|---------------------------|----------------------------------------------------------------------------------------------------|--|--|--|--|--|--|--|--|
| Freguesia:                | Calheta de nesquim                                                                                    |  |  |  |  |  |  |  |  |
| Observações:              | Instalação de eletrificação na exploração leiteira, a fim de colocar uma máquina de ordenha elétrica. |  |  |  |  |  |  |  |  |
| Etapa Atual:              | Edição                                                                                                |  |  |  |  |  |  |  |  |
| Pedido de Elementos:      |                                                                                                    |  |  |  |  |  |  |  |  |
| editar eliminar           |                                                                                                    |  |  |  |  |  |  |  |  |
| (consultar/editar formula | ário) (imprimir formulário)                                                                           |  |  |  |  |  |  |  |  |
|                           | <u> </u>                                                                                              |  |  |  |  |  |  |  |  |
|                           |                                                                                                    |  |  |  |  |  |  |  |  |

• No separador "Beneficiário", o mesmo serve só de consulta

|        |            |               |                            | IDENTIFICAÇÃO DO PROJETO                             |                         |             |                  |  |  |  |  |
|--------|------------|---------------|----------------------------|------------------------------------------------------|-------------------------|-------------|------------------|--|--|--|--|
|        | Num. Proj  | eto Medida    | 1                          | Beneficiário                                         | Denominação             | Etapa Atual | Formulário Atual |  |  |  |  |
| voltar |            | 50.3.1        | 9999999999 - JOSÉ GRANDE D | A RUA PEQUENA - ILHA TERCEIRA - ANGRA DO HEROISMO    | compras de equipamentos | Edição      | Recolha/Edição   |  |  |  |  |
| Ber    | reficiário |               |                            | 1 – IDENTIFICAÇÃO DO BENEFICIÁRIO                    |                         |             |                  |  |  |  |  |
| Pa     | rcelário   | NIFAP:        |                            | 7383665                                              |                         |             |                  |  |  |  |  |
| Pat    | rimonio    | NIF/NIPC:     |                            | 999999999                                            |                         |             |                  |  |  |  |  |
| Rí     | ibricas    | CC/BI:        |                            | 08670687                                             |                         |             |                  |  |  |  |  |
| Doc    | umentos    | Nome:         |                            | JOSÉ GRANDE DA RUA PEQUENA                           |                         |             |                  |  |  |  |  |
| Term   | o e Resp.  | Data de nasci | mento:                     | 07-01-1962                                           |                         |             |                  |  |  |  |  |
| v      | alidar     | Morada:       |                            | RUA PEQUENA N.º 9                                    |                         |             |                  |  |  |  |  |
| Su     | bmeter     | Distrito:     |                            | Ilha terceira                                        |                         |             |                  |  |  |  |  |
|        | Concelho:  |               |                            | Angra do heroísmo                                    |                         |             |                  |  |  |  |  |
|        |            | Freguesia:    |                            | Cinco ribeiras                                       |                         |             |                  |  |  |  |  |
|        |            | Localidade:   |                            | CINCO RIBEIRAS                                       |                         |             |                  |  |  |  |  |
|        |            | Código postal | l:                         | 9700-323                                             |                         |             |                  |  |  |  |  |
|        |            | Telefone:     |                            | 295907077                                            |                         |             |                  |  |  |  |  |
|        |            | Fax:          |                            |                                                      |                         |             |                  |  |  |  |  |
|        |            | Email:        |                            | teste.teste@teste.pt                                 |                         |             |                  |  |  |  |  |
|        |            | NISS:         |                            | 11220465517                                          |                         |             |                  |  |  |  |  |
|        |            | Assinaturas p | essoa coletiva:            |                                                      |                         |             |                  |  |  |  |  |
|        |            | Rep. pess. co | letiva / administradores   |                                                      |                         |             |                  |  |  |  |  |
|        | NIB:       |               |                            | 004580570706119600126                                |                         |             |                  |  |  |  |  |
|        |            | CAE:          |                            | (P) 01500 - Agricultura e produção animal combinadas |                         |             |                  |  |  |  |  |
|        |            |               |                            |                                                      |                         |             |                  |  |  |  |  |

• No separador "**Parcelário**", são importados os dados que constam na BD ISIP, que serve só de consulta.

|              |                 | IDENTI                                                                                                    | FICAÇÃO DO PROJETO |                                 |                        |                |                  |
|--------------|-----------------|----------------------------------------------------------------------------------------------------|--------------------|---------------------------------|------------------------|----------------|------------------|
| Num.         | Projeto Medida  | Beneficiário                                                                                                    |                    | Der                             | iominação              | Etapa Atual    | Formulário Atual |
| voltar       | 50.3.1 99999999 | 19 - JOSÉ GRANDE DA RUA PEQUENA - ILHA TERCEIRA - ANO                                                                                                    | GRA DO HEROISMO    | compras de ec                   | quipamentos            | Edição         | Recolha/Edição   |
| Beneficiário |                 |                                                                                                    | PARCELAS           |                                 |                        |                |                  |
| Parcelário   | NumParcela      | NumParcela NomeParcela                                                                                                    |                    | Concelho                        | _                      | Freguesia      |                  |
| Patrimonio   | 8471428111001   | ROCHA PARA LÁ DA ERMIDA                                                                                                    | Ilha terceira      | Angra do heroísmo               | Cinco ribeiras         |                | 0,3700           |
| Rúbricas     | 8471428388002   | COVÃO                                                                                                    | Ilha terceira      | Angra do heroísmo               | Santa bárbara          |                | 0,4000           |
| Documentos   | 8472428007001   | ROCHA                                                                                                    | Ilha terceira      | Angra do heroísmo               | Cinco ribeiras         |                | 0,1900           |
| Termo e Resp | 8472428035002   | VALES ROCHA                                                                                                    | Ilha terceira      | Angra do heroísmo               | Cinco ribeiras         |                | 0,3100           |
| Validar      | 8472428035003   | VALES                                                                                                    | Ilha terceira      | Angra do heroísmo               | Cinco ribeiras         |                | 1,6100           |
| Submeter     | 8472428047002   | VALES - COMPRADOS                                                                                                    | Ilha terceira      | Angra do heroísmo               | Cinco ribeiras         |                | 0,3200           |
|              | 8472428104001   | ENTRE AS RIBEIRAS                                                                                                    | Ilha terceira      | Angra do heroísmo               | Cinco ribeiras         |                | 0,3500           |
|              | 8472428104002   | ENTRE AS RIBEIRAS JOSÉ ARTUR                                                                                                    | Ilha terceira      | Angra do heroísmo               | Cinco ribeiras         |                | 0,3000           |
|              | 8472428161900   | ABAIXO DO ABRIL                                                                                                    | Ilha terceira      | Angra do heroísmo               | Cinco ribeiras         |                | 0,0700           |
|              | 8472428162002   | CERRADO DO PEREIRA                                                                                                    | Ilha terceira      | Angra do heroísmo               | Cinco ribeiras         | Cinco ribeiras |                  |
|              | 8472428163001   | ABAIXO DA LUIZILDA         Ilha terceira         Angra do heroísmo           28165001         RIBEIRA DO MOURO - CASA BARCELOS         Ilha terceira         Angra do heroísmo |                    | Angra do heroísmo               | Cinco ribeiras         |                | 0,8800           |
|              | 8472428165001   |                                                                                                    |                    | Cinco ribeiras                  | Cinco ribeiras         |                |                  |
|              | 8472428166001   | ESTRADA                                                                                                    | Ilha terceira      | Ilha terceira Angra do heroísmo |                        | Cinco ribeiras |                  |
|              | 8472428179003   | RIBEIRA DO MOURO                                                                                                    | Ilha terceira      | Angra do heroísmo               | eroísmo Cinco ribeiras |                | 0,0700           |
|              | 8472428188002   | RIBEIRA MOURO                                                                                                    | Ilha terceira      | Angra do heroísmo               | Cinco ribeiras         |                | 0,1600           |
|              | 8472428188005   | RIBEIRA DO MOURO                                                                                                    | Ilha terceira      | Angra do heroísmo               | Cinco ribeiras         |                | 0,4600           |
|              | 8472428189001   | RIBEIRA DO MOURO                                                                                                    | Ilha terceira      | Angra do heroísmo               | Cinco ribeiras         |                | 0,2600           |
|              | 8472428223001   | RIBEIRA DAS CINCO                                                                                                    | Ilha terceira      | Angra do heroísmo               | Cinco ribeiras         |                | 0,1600           |
|              | 8472428236900   | MONTEIRAS CANADA TIO JÚLIO                                                                                                    | Ilha terceira      | Angra do heroísmo               | Cinco ribeiras         |                | 0,1200           |
|              | 8472428272003   | QUINTAL CASA SR JACINTO                                                                                                    | Ilha terceira      | Angra do heroísmo               | Cinco ribeiras         | -              | 0,2300           |
|              | 8472428312004   | CANADA DA PRAIA                                                                                                    | Ilha terceira      | Angra do heroísmo               | Cinco ribeiras         |                | 0,7000           |
|              | 8472428375002   | RIBEIRA DAS CINCO À DO MOURO                                                                                                    | Ilha terceira      | Angra do heroísmo               | Cinco ribeiras         |                | 0,2300           |
|              | 8472428393004   | RIB CINCO À DO MOURO                                                                                                    | Ilha terceira      | Angra do heroísmo               | Cinco ribeiras         |                | 0,3700           |
|              | 8472428495002   | PICO DOS PORCOS                                                                                                    | Ilha terceira      | Angra do heroísmo               | Cinco ribeiras         |                | 0,4400           |
|              | 8472428495003   | PICO DOS PORCOS (BARCELOS)                                                                                                    | Ilha terceira      | Angra do heroísmo               | Cinco ribeiras         |                | 0,5800           |
|              | 8473428116002   | CANADA CORVELO                                                                                                    | Ilha terceira      | Angra do heroísmo               | Cinco ribeiras         |                | 0,7600           |

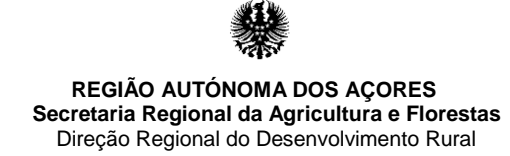

- No separador "Efetivo Pecuário", se for o caso, serão importados os dados que constam na BD SNIRA, que é de consulta.
- Caso haja a necessidade de inserir outro tipo de animais, poderá o beneficiário colocar no quadro criado para o efeito.

|        |             |                                              |          |                              | IDE                                        | NTIFICAÇÃO DO PROJETO |                     |                     |                     |         |  |
|--------|-------------|----------------------------------------------|----------|------------------------------|--------------------------------------------|-----------------------|---------------------|---------------------|---------------------|---------|--|
|        | Num. Projet | to Medida                                    |          |                              | Benefi                                     | ciário                | Denominação         | Etapa Atual         | Formulário Atual    |         |  |
| voltar |             | 50.3.1                                       | 99999999 | 19 - JOSÉ (                  | GRANDE DA RUA PEQUENA - ILHA TERCEIRA - AI | NGRA DO HEROISMO      | Eletrificação       | Edição              | Recolha/Edição      |         |  |
| Bene   | ficiário    |                                              |          |                              |                                            | EFETIVO BOVINO        |                     |                     |                     |         |  |
| Parc   | pelário     | Brinco                                       |          | <u>Sexo</u>                  | Raça                                       | Data nasc.            | Data parto          | Marca               | Exploração          |         |  |
| Efetiv | o Bovino    | PT1873188                                    | 9        | F                            | FRISIA                                     | 12-01-2015 00:00:00   | 18-12-2016 00:00:00 | 9                   | 301221              |         |  |
| Patri  | imonio      | PT1618723                                    | 7        | F                            | CRUZADO DE LEITE                           | 18-07-2012 00:00:00   | 14-04-2017 00:00:00 | ę                   | 301221              |         |  |
| Rút    | pricas      | PT1678040                                    | 0        | F                            | CRUZADO DE LEITE                           | 10-11-2012 00:00:00   | 19-03-2016 00:00:00 | 9                   | 301221              |         |  |
| Docu   | mentos      | PT1679589                                    | 7        | F                            | FRISIA                                     | 08-02-2013 00:00:00   | 12-06-2016 00:00:00 | 9                   | 301221              |         |  |
| Termo  | e Resp.     | PT1618722                                    | 2        | F                            | FRISIA                                     | 04-03-2011 00:00:00   | 18-04-2016 00:00:00 | 9                   | 301221              |         |  |
| Va     | lidar       | PT1537888                                    | 6        | F                            | FRISIA                                     | 07-09-2008 00:00:00   | 03-11-2016 00:00:00 | 5                   | 301221              |         |  |
| Sub    | meter       | PT1678039                                    | 7        | F                            | FRISIA                                     | 23-10-2012 00:00:00   | 12-03-2016 00:00:00 | 9                   | 301221              |         |  |
|        |             | PT1537891                                    | 0        | F                            | FRISIA                                     | 06-10-2009 00:00:00   | 18-07-2016 00:00:00 | ę                   | 301221              |         |  |
|        |             | PT1680162                                    | 4        | F                            | FRISIA                                     | 04-10-2013 00:00:00   | 26-01-2016 00:00:00 | 9                   | 301221              |         |  |
|        |             | PT17343217 F<br>PT17293451 F<br>PT16264579 F |          | F                            | FRISIA                                     | 20-09-2013 00:00:00   | 21-07-2016 00:00:00 | 9301221             |                     |         |  |
|        |             |                                              |          | PT17293451 F<br>PT16264579 F |                                            | F                     | FRISIA              | 07-11-2013 00:00:00 | 29-12-2015 00:00:00 | 9301221 |  |
|        |             |                                              |          |                              |                                            | F                     | FRISIA              | 13-01-2011 00:00:00 | 10-06-2016 00:00:00 | 9301221 |  |
|        |             | PT16993356                                   |          | F                            | FRISIA                                     | 12-02-2012 00:00:00   | 15-07-2016 00:00:00 | 9301221             |                     |         |  |
|        |             | PT1699989                                    | 8        | F                            | FRISIA                                     | 27-03-2012 00:00:00   | 14-04-2017 00:00:00 | 9301221             |                     |         |  |
|        |             | PT1678037                                    | 6        | F                            | FRISIA                                     | 28-07-2012 00:00:00   | 16-12-2016 00:00:00 | 9301221             |                     |         |  |
|        |             | PT1678040                                    | 3        | F                            | FRISIA                                     | 07-01-2013 00:00:00   | 21-01-2017 00:00:00 | ş                   | 9301221             |         |  |
|        |             | PT1680162                                    | 5        | F                            | FRISIA                                     | 04-10-2013 00:00:00   | 16-12-2015 00:00:00 | 5                   | 301221              |         |  |
|        |             | PT1680162                                    | 1        | F                            | FRISIA                                     | 15-09-2013 00:00:00   | 22-03-2016 00:00:00 | ę                   | 301221              |         |  |
|        |             | PT1729344                                    | 6        | F                            | FRISIA                                     | 26-10-2013 00:00:00   | 10-11-2016 00:00:00 | ę                   | 301221              |         |  |
|        |             | PT1698732                                    | 1        | F                            | FRISIA                                     | 20-05-2011 00:00:00   | 13-04-2017 00:00:00 | 9                   | 301221              |         |  |
|        |             | PT1734320                                    | 3        | F                            | FRISIA                                     | 21-02-2013 00:00:00   |                     | 9                   | 301221              |         |  |
|        |             | PT1848990                                    | 3        | F                            | TIPO FRISIA                                | 15-07-2016 00:00:00   |                     | ş                   | 301221              |         |  |
|        |             | PT1848990                                    | 2        | F                            | TIPO FRISIA                                | 15-07-2016 00:00:00   |                     | 9                   | 301221              |         |  |
|        |             | PT1848989                                    | 0        | F                            | TIPO FRISIA                                | 13-01-2016 00:00:00   |                     | 9301221             |                     |         |  |
|        |             | PT1848988                                    | 9        | F                            | TIPO FRISIA                                | 12-01-2016 00:00:00   |                     | 9                   | 301221              |         |  |
|        |             | PT1848989                                    | 4        | F                            | CRUZADO DE CARNE                           | 29-02-2016 00:00:00   |                     | ş                   | 301221              |         |  |
|        |             | PT1848988                                    | 8        | F                            | TIPO FRISIA                                | 10-01-2016 00:00:00   |                     | 9                   | 301221              |         |  |
|        |             | PT1729346                                    | 1        | F                            | CRUZADO DE CARNE                           | 20-12-2013 00:00:00   |                     | 9                   | 301221              |         |  |

Daí a importância de terem os dados atualizados nas BD referidas a fim de evitar erros que poderão inviabilizar a candidatura.

No separador "Património", existem dois tipos:

Os importados da BD do PROAMA/PROAMAF, referentes a candidaturas anteriores, se for o caso. No caso de existir algum equipamento que já não faz parte do património, poderá ser eleminado.

|               |                                              |                                        |                             | IDENTIF                                       | ICAÇÃO DO PROJETO                       |                         |            |            |                |       |
|---------------|----------------------------------------------|----------------------------------------|-----------------------------|-----------------------------------------------|-----------------------------------------|-------------------------|------------|------------|----------------|-------|
| Num.          | Projeto                                      | Medida                                 |                             | Beneficiário                                  |                                         | Denominação             | Etaj       | oa Atual   | Formulário     | Atual |
| voltar        |                                              | 50.3.1                                 | 9999999999 - JOSÉ GRANE     | E DA RUA PEQUENA - ILHA TERCEIRA - ANGRA DO H | EROISMO                                 | compras de equipamentos | E          | dição      | Recolha/Edição |       |
| Beneficiário  |                                              |                                        |                             | PATRIMÓNIO AD                                 | QUIRIDO COM APOIOS PROAMA(F) ANTERIORES |                         |            |            |                |       |
| Parcelário    | 1                                            | lumCandid                              |                             | Equipamento                                   | Fornecedor                              | Data                    | Total      | Elegivel   | Subsidio       | Uni   |
| Patrimonio    | 201                                          | 3.93.004210.                           | 9 Computadores              |                                               | CIBERANGRA                              | 28-01-2013 00:00:00     | 462,84€    | 399,00€    | 199,50 €       |       |
| Rúbricas      | 201                                          | 5.93.006713.                           | 9 Cerca eléctrica           |                                               | UNICOL COOPERATIVA AGRICOLA, C.R.L.     | 12-08-2015 00:00:00     | 114,45 €   | 105,00 €   | 52,50 €        | 1uni  |
| Documentos    | 201                                          | 5.93.006713.                           | 9 Cerca eléctrica           |                                               | UNICOL COOPERATIVA AGRICOLA, C.R.L.     | 03-11-2015 00:00:00     | 114,45€    | 105,00€    | 52,50 €        | 1uni  |
| Termo e Resp. | 201                                          | 5.93.006713.                           | 9 Bateria para cerca elétri | ica                                           | UNICOL - COOPERATIVA AGRICOLA           | 03-11-2015 00:00:00     | 23,60 €    | 20,00€     | 10,00 €        | 1uni  |
| Validar       | 201                                          | 2015.93.006713.9 Bateria para cerca el |                             | ca                                            | UNICOL - COOPERATIVA AGRICOLA           | 12-08-2015 00:00:00     | 26,76 €    | 22,68 €    | 11,34€         | 1uni  |
| Submeter      | 201                                          | 6.43.007633.                           | 9 Bateria recarregável pa   | ra cerca elétrica ( até 45 amperes/hora)      | Unicol                                  | 08-01-2016 00:00:00     | 23,78€     | 20,16€     | 10,08€         | 1 Uni |
|               | 201                                          | 6.43.007633.                           | 9 Cerca elétrica completa   |                                               | Unicol                                  | 08-01-2016 00:00:00     | 85,02€     | 78,00€     | 39,00 €        | 1 Uni |
|               | 201                                          | 1.93.002825.                           | 9 Motor para máquina de     | ordenha                                       | Agrimoto                                | 30-10-2011 00:00:00     | 1.354,99€  | 1.168,10€  | 584,05€        |       |
|               | 2011.93.002825.9 Mot<br>2014.93.005193.9 Cer |                                        | 9 Motorroçadora             |                                               | Agrimoto                                | 30-10-2011 00:00:00     | 244,92 €   | 224,77€    | 112,39 €       |       |
|               |                                              |                                        | 9 Cerca eléctrica           |                                               | UNICOL                                  | 18-11-2013 00:00:00     | 112,74€    | 103,43€    | 51,72€         |       |
|               | 2014.93.005193.9 Bomba de vácuo para m       |                                        | 9 Bomba de vácuo para n     | náquina de ordenha                            | JASP - JOSÉ ADELINO SANTOS PIMENTEL     | 22-01-2014 00:00:00     | 1.501,50 € | 1.365,00 € | 682,50 €       |       |
|               | 201                                          | 3.93.004210.                           | 9 Computadores              |                                               | CIBERANGRA                              | 28-01-2013 00:00:00     | 462,84€    | 399,00€    | 199,50 €       |       |
|               | 201                                          | 5.93.006713.                           | 9 Cerca eléctrica           |                                               | UNICOL COOPERATIVA AGRICOLA, C.R.L.     | 12-08-2015 00:00:00     | 114,45 €   | 105,00 €   | 52,50 €        | 1uni  |
|               | 201                                          | 5.93.006713.                           | 9 Cerca eléctrica           |                                               | UNICOL COOPERATIVA AGRICOLA, C.R.L.     | 03-11-2015 00:00:00     | 114,45€    | 105,00€    | 52,50 €        | 1uni  |
|               | 201                                          | 5.93.006713.                           | 9 Bateria para cerca elétri | ica                                           | UNICOL - COOPERATIVA AGRICOLA           | 03-11-2015 00:00:00     | 23,60 €    | 20,00 €    | 10,00 €        | 1uni  |
|               | 201                                          | 5.93.006713.                           | 9 Bateria para cerca elétri | ica                                           | UNICOL - COOPERATIVA AGRICOLA           | 12-08-2015 00:00:00     | 26,76€     | 22,68€     | 11,34€         | 1uni  |
|               | 201                                          | 6.43.007633.                           | 9 Bateria recarregável pa   | ra cerca elétrica ( até 45 amperes/hora)      | Unicol                                  | 08-01-2016 00:00:00     | 23,78€     | 20,16€     | 10,08€         | 1 Uni |
|               | 201                                          | 6.43.007633.                           | 9 Cerca elétrica completa   |                                               | Unicol                                  | 08-01-2016 00:00:00     | 85,02€     | 78,00€     | 39,00€         | 1 Uni |
|               | 201                                          | 1.93.002825.                           | 9 Motor para máquina de     | ordenha                                       | Agrimoto                                | 30-10-2011 00:00:00     | 1.354,99€  | 1.168,10€  | 584,05€        |       |
|               | 201                                          | 1.93.002825.                           | 9 Motorroçadora             |                                               | Agrimoto                                | 30-10-2011 00:00:00     | 244,92 €   | 224,77€    | 112,39 €       |       |
|               | 201                                          | 4.93.005193.                           | 9 Cerca eléctrica           |                                               | UNICOL                                  | 18-11-2013 00:00:00     | 112,74€    | 103,43€    | 51,72€         |       |
|               | 201                                          | 4.93.005193.                           | 9 Bomba de vácuo para n     | náquina de ordenha                            | JASP - JOSÉ ADELINO SANTOS PIMENTEL     | 22-01-2014 00:00:00     | 1.501,50 € | 1.365,00 € | 682,50 €       |       |
|               |                                              |                                        |                             | τυο                                           | TRO PATRIMÓNIO DA EXPLORAÇÃO            |                         |            |            |                |       |
|               |                                              |                                        |                             | Ec                                            | quipamento                              | Uni.                    | An         | 2          | Vida Util      |       |
|               | novo                                         |                                        |                             |                                               |                                         |                         |            |            |                |       |
|               |                                              |                                        |                             |                                               |                                         |                         |            |            |                | _     |

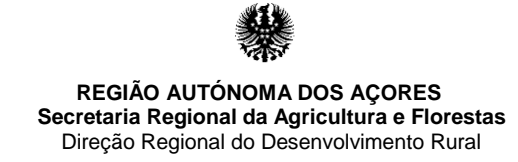

Introduzido manualmente.

Neste caso, é introduzido ao património da exploração, um equipamento que conste no parque de máquinas, bastante clicar no botão "**novo**".

|        |           |                 |        |                          | IDENTIFICAÇÃO DO PROJETO                             |                |                |                |               |                  |  |
|--------|-----------|-----------------|--------|--------------------------|------------------------------------------------------|----------------|----------------|----------------|---------------|------------------|--|
|        | Num. Pro  | ojeto           | Medida |                          | Beneficiário                                         | De             | nominação      | Etapa A        | tual Fo       | Formulário Atual |  |
| voltar |           |                 | 50.3.1 | 9999999999 - JOSÉ GRANDI | E DA RUA PEQUENA - ILHA TERCEIRA - ANGRA DO HEROISMO | compras de equ | ipamentos      | Ediçâ          | io F          | Recolha/Edição   |  |
| Ben    | eficiário |                 |        |                          | EQUIPAMENTO A CANDIDATAR                             |                |                |                |               |                  |  |
| Par    | oelário   |                 |        |                          | Rúbrica                                              | Unidade        | Valor Unitário | Valor Proposto | Valor Elegíve | el Valor Apoio   |  |
| Pat    | rimonio   | novo            |        |                          |                                                      |                |                |                |               |                  |  |
| R      | íbricas   |                 |        |                          |                                                      |                |                |                |               |                  |  |
| Docu   | umentos   |                 |        |                          |                                                      |                |                |                |               |                  |  |
| Term   | o e Resp. |                 |        |                          |                                                      |                |                |                |               |                  |  |
| V      | alidar    |                 |        |                          |                                                      |                |                |                |               |                  |  |
| Sut    | bmeter    |                 |        |                          |                                                      |                |                |                |               |                  |  |
|        | í         |                 |        |                          | OUTRO PATRIMÓNIO DA EXPLORAÇÃO                       |                |                |                |               |                  |  |
|        |           |                 |        |                          | Equipamento                                          |                | <u>Uni.</u>    | Ano            |               | Vida Util        |  |
|        |           | <u>eliminar</u> |        |                          | Calibrador                                           |                | 1              | 2016           |               | 10               |  |
|        |           | <u>eliminar</u> |        |                          | Lâmina                                               |                | 2              | 2000           |               | 10               |  |
|        | [         | novo            |        |                          |                                                      |                |                |                |               |                  |  |

No separador "**Rúbricas**" existem dois quadros a serem preenchidos: "Caracterização do Pedido de Apoio". Deverá clicar no botão "editar"

| Caracterização do Pedido de Apoio |  |  |  |  |  |  |  |
|-----------------------------------|--|--|--|--|--|--|--|
| Тіро                              |  |  |  |  |  |  |  |
| Caracterização PME                |  |  |  |  |  |  |  |
| Nib                               |  |  |  |  |  |  |  |
| Nº. trabalhadores                 |  |  |  |  |  |  |  |
| Volume negócios                   |  |  |  |  |  |  |  |
| Balanço total                     |  |  |  |  |  |  |  |
| Descrição                         |  |  |  |  |  |  |  |
| Data inicio investimento          |  |  |  |  |  |  |  |
| Data fim investimento             |  |  |  |  |  |  |  |
| editar                            |  |  |  |  |  |  |  |
| 1                                 |  |  |  |  |  |  |  |

No quadro seguinte, serão introduzidos os equipamentos que irão candidatar-se. Aqui, de acordo com a lista anexa à Portaria, existem montantes máximos elegíveis, bem como quantidades mínimas e máximas a candidatar-se. Assim, os campos serão preenchidos da seguinte forma:

- > "Unidade" Colocar a quantidade, que poderão ser em unidade ou metros;
- "Valor Unitário" Serão colocados os valores unitários/metros e <u>sem IVA</u>, conforme consta nas faturas proformas e/ou orçamentos;
- "Valor Proposto" é um campo automático, que multiplica as unidades com o valor proposto;
- "Valor Elegível" Campo automático que calcula as quantidades com os montantes máximos elegíveis permitidos pela Portaria.

|                     | IDENTIFICAÇÃO DO PROJETO |                                    |                           |                                                                                                    |         |                |                |                |                  |  |
|---------------------|--------------------------|------------------------------------|---------------------------|----------------------------------------------------------------------------------------------------|---------|----------------|----------------|----------------|------------------|--|
| Num.                |                          | Projeto                            | ojeto Medida Beneficiário |                                                                                                    |         |                |                | al Form        | Formulário Atual |  |
| voltar              | <u>r</u> 50.3.1          |                                    | 50.3.1                    | 999999999 - JOSÉ GRANDE DA RUA PEQUENA - ILHA TERCEIRA - ANGRA DO HEROISMO                                                                                                    |         | Eletrificação  | Edição         | Reco           | Recolha/Edição   |  |
| Ber                 | neficiário               |                                    |                           | EQUIPAMENTO A CANDIDATAR                                                                                                    |         |                |                |                |                  |  |
| Pa                  | rcelário                 |                                    |                           | Rúbrica                                                                                                    | Unidade | Valor Unitário | Valor Proposto | Valor Elegível | Valor Apoio      |  |
| Pa                  | trimonio                 | novo                               |                           |                                                                                                    |         |                |                |                |                  |  |
| R                   | úbricas                  | editar eliminar                    |                           | Máquinas e Equipamentos Gerais - Balança para pesar animais Valor Máximo: 1800.00€/ Uni (Min: 1.00 Max: 999.00)                                                                           | 1,00    | 2.500,00 €     | 2.500,00 €     | 1.800,00 €     | 900,00€          |  |
| Doc                 | umentos                  | editar eliminar<br>editar eliminar |                           | Máquinas e Equipamentos Gerais - Compressor Valor Máximo: 800.00€/ Uni (Min: 1.00 Max: 999.00)                                                                                            | 1,00    | 965,00€        | 965,00€        | 800,00€        | 400,00€          |  |
| Term                | io e Resp.               |                                    |                           | Investimento em ramal de Baixa Tensão (BT) - Desde a rede do IROA até ao nicho do contador à entrada da exploração - Ramal aéreo<br>Valor Máximo: 65.00€/ m (Min: 3.00 Max: 999.00)       | 100,00  | 75,00€         | 7.500,00€      | 6.500,00€      | 3.250,00€        |  |
| Validar<br>Submeter |                          | editar eliminar                    |                           | Investimento em ramal de Baixa Tensão (BT) - Desde a rede do IROA até ao nicho do contador à entrada da exploração - Ramal<br>subterrâneo Valor Máximo: 80.00€/ m (Min: 2.50 Max: 999.00) | 5,00    | 85,00 €        | 425,00 €       | 400,00 €       | 200,00€          |  |
|                     |                          |                                    | TOTAL                     |                                                                                                    |         | 11.390,00€     | 9.500,00€      | 4.750,00€      |                  |  |
|                     |                          |                                    |                           |                                                                                                    |         |                |                |                |                  |  |

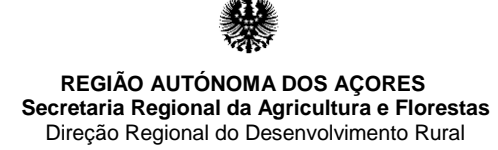

No separador "Documentos", serão adicionados os documentos previamente digitalizados e nomeados (por exemplo, documento referente ao IRS, deverá ser nomeado IRS)

No caso de numa fatura proforma e/ou orçamento constar mais de um equipamento, deverão digitalizar e nomear este documento proporcionalmente aos equipamentos que constam na candidatura. Por exemplo, na mesma proposta consta uma motosserra e uma corta sebes, deverá ser digitalizada esta proposta em duplicado, mas deverá constar em dois ficheiros, um com o nome de motosserra e outro com o nome corta sebes.

Para anexar os documentos, clicar no botão "adicionar", descrever a que se refere e fazer o "upload" do documento digitalizado.

| IDENTIFICAÇÃO DO PROJETO |                                                                                                    |                    |               |                                                                                                    |                                          |               |           |              |  |  |
|--------------------------|----------------------------------------------------------------------------------------------------|--------------------|---------------|----------------------------------------------------------------------------------------------------|------------------------------------------|---------------|-----------|--------------|--|--|
|                          | Num. Projeto                                                                                                    | um. Projeto Medida |               | Beneficiário                                                                                                    | Denominação                              | Etapa Atual   | Form      | Ilário Atual |  |  |
| voltar                   |                                                                                                    | 50.3.1             | 999999999 - J | IOSÉ GRANDE DA RUA PEQUENA - ILHA TERCEIRA - ANGRA DO HEROISMO                                                                                                    | compras de equipamentos                  | Edição        | Reco      | lha/Edição   |  |  |
| Benet                    | ficiário                                                                                                    |                    |               | DOCUMENTOS ANEXOS                                                                                                    |                                          |               |           |              |  |  |
| Paro                     | elário                                                                                                    |                    | Obrigatório   | Tipo                                                                                                    |                                          |               | Descrição | Documento    |  |  |
| Patri                    | monio                                                                                                    | novo               |               |                                                                                                    |                                          |               |           |              |  |  |
| Rúb                      | ricas                                                                                                    |                    |               | Jeclarações                                                                                                    |                                          |               |           |              |  |  |
| Docu                     | mentos 3                                                                                                    | dicionar           | Sim           | 1.1 - Cópia do IRS ou IRC referente ao ano económico anterior à da apresentação da candidatura, cujo rendimento bruto não seja inferior a 5.000, proveniente da Agricultura |                                          |               |           |              |  |  |
| Termo                    | e Resp. a                                                                                                    | dicionar           | Não           | ? - Declaração do SDA's a atestar que é agricultor                                                                                                    |                                          |               |           |              |  |  |
| Val                      | idar 3                                                                                                    | dicionar           | Não           | <ol> <li>1.3 - Declaração comprovativa de que é titular de uma exploração e o respetivo Licenciamento de Exploração Bovina</li> </ol>                                       |                                          |               |           |              |  |  |
| Subr                     | neter a                                                                                                    | dicionar           | Não           | 1.4 - Registo Apícola                                                                                                    |                                          |               |           |              |  |  |
|                          |                                                                                                    |                    |               | 2 - Orçamentos, faturas proforma e catálogos dos equipamentos                                                                                                    |                                          |               |           |              |  |  |
|                          | adicionar Não 2.1 - Orçamentos                                                                                                    |                    |               |                                                                                                    |                                          |               |           |              |  |  |
|                          | adicionar Não 2.2 - Faturas proforma e catálogos dos equipamentos                                                                                                    |                    |               |                                                                                                    |                                          |               |           |              |  |  |
|                          | adicionar Não 2.3 - Orçamento detalhado (cabos elétricos, postes, escavações, tubagem, etc) do Ramal de BT, desde a rede do IROA até ao nicho do contador à entrada da exploração |                    |               |                                                                                                    |                                          | 0             |           |              |  |  |
|                          |                                                                                                    | dicionar           | Não           | 2.4 - Orçamento detalhado (escavações, tubagens e acessórios, etc) Ramal de água, desde a tomada de carga na adutora até à                                                  | válvula de corte (olho de boi) à entrada | da exploração |           |              |  |  |

| BENEFICIARIO PEDIDOS DE APOIO |           |                                                                                                    |                                                                                                    |                                                                                                    |                      |                        |  |  |  |  |  |
|-------------------------------|-----------|----------------------------------------------------------------------------------------------------|----------------------------------------------------------------------------------------------------|----------------------------------------------------------------------------------------------------|----------------------|------------------------|--|--|--|--|--|
|                               |           |                                                                                                    |                                                                                                    |                                                                                                    |                      |                        |  |  |  |  |  |
| UDENTIFICAÇÃO DO PROJETO      |           |                                                                                                    |                                                                                                    |                                                                                                    |                      |                        |  |  |  |  |  |
| Num. Projeto Medida           |           |                                                                                                    | Benenciano                                                                                                    | Denominação                                                                                          | Etapa Atuai          | Formulario Atual       |  |  |  |  |  |
| voltar                        | 50.3.1    | 9999999999                                                                                                    | - JOSE GRANDE DA RUA PEQUENA - ILHA TERCEIRA - ANGRA DO HEROISMO                                                                                                 | Eletrificação                                                                                        | Edição               | Recolha/Edição         |  |  |  |  |  |
| Beneficiário                  |           |                                                                                                    | DOCUMENTOS ANEXOS                                                                                                    |                                                                                                    |                      |                        |  |  |  |  |  |
| Parcelário                    |           | Obrigatório                                                                                                    | Tipo                                                                                                    |                                                                                                    | Descrição            | Documento              |  |  |  |  |  |
| Patrimonio                    | novo      |                                                                                                    |                                                                                                    |                                                                                                    |                      |                        |  |  |  |  |  |
| Rúbricas                      |           |                                                                                                    | 1 - Declarações                                                                                                    |                                                                                                    |                      |                        |  |  |  |  |  |
| Documentos                    | eliminar  | eliminar Sim 1.1 - Cópia do IRS ou IRC referente ao ano económico anterior à da apresentação da candidatura, cujo rendimento bruto não seja inferior a 5.000, proveniente da<br>Agricultura |                                                                                                    | 2016                                                                                                 | IRS 1.pdf            |                        |  |  |  |  |  |
| Termo e Resp.                 | adicionar | Não                                                                                                    | 1.2 - Declaração do SDA's a atestar que é agricultor                                                                                                    |                                                                                                    |                      |                        |  |  |  |  |  |
| Validar                       | adicionar | Não                                                                                                    | 1.3 - Declaração comprovativa de que é titular de uma exploração e o respetivo Licenciamento de Exploração Bovina                                                |                                                                                                    |                      |                        |  |  |  |  |  |
| Submeter                      | adicionar | Não                                                                                                    | 1.4 - Registo Apícola                                                                                                    |                                                                                                    |                      |                        |  |  |  |  |  |
|                               |           |                                                                                                    | 2 - Orçamentos, faturas proforma e catálogos dos equipamentos                                                                                                    |                                                                                                    |                      |                        |  |  |  |  |  |
|                               | adicionar | Não                                                                                                    | 2.1 - Orçamentos                                                                                                    |                                                                                                    |                      |                        |  |  |  |  |  |
|                               | eliminar  | Não                                                                                                    | 2.2 - Faturas proforma e catálogos dos equipamentos                                                                                                    |                                                                                                    | Balança e compressor | fatura<br>proforma.pdf |  |  |  |  |  |
|                               | eliminar  | Não                                                                                                    | 2.3 - Orçamento detalhado (cabos elétricos, postes, escavações, tubagem, etc) do Ramal de BT, desde a rede do IROA até ao nicho do cont<br>exploração            | escavações, tubagem, etc) do Ramal de BT, desde a rede do IROA até ao nicho do contador à entrada da |                      | orçamento.pdf          |  |  |  |  |  |
|                               | adicionar | Não                                                                                                    | 2.4 - Orçamento detalhado (escavações, tubagens e acessórios, etc) Ramal de água, desde a tomada de carga na adutora até à válvula de c<br>entrada da exploração | orte (olho de boi) à                                                                                 |                      |                        |  |  |  |  |  |

### **IMPORTANTE:**

No separador "Termo e Resp." deverão estar todos chegados. Confirmação Esta é a forma que "substituí" a assinatura do candidato, uma é feita de forma desmaterializada.

- vez que a candidatura

Assim, o beneficiário autoriza a DRDR de consultar a situação tributária da AT e da SS, bem como se responsabiliza pelas suas obrigações determinadas na Portaria nº 41/2017.

| IDENTIFICAÇÃO DO PROJETO |                                                        |                                                                                                    |            |                                                                                                    |                          |  |                  |  |  |  |  |  |
|--------------------------|--------------------------------------------------------|----------------------------------------------------------------------------------------------------|------------|----------------------------------------------------------------------------------------------------|--------------------------|--|------------------|--|--|--|--|--|
|                          | Num. Pro                                               | . Projeto Medida                                                                                                    |            | Beneficiário                                                                                                    | Beneficiário Denominação |  | Formulário Atual |  |  |  |  |  |
| voltar                   |                                                        | 50.3.1 999999999 - JOSÉ GRANDE DA RUA PEQUENA - ILHA TERCEIRA - ANGRA DO HEROISMO compras de equipamentos Edição                                                                                                    |            |                                                                                                    |                          |  | Recolha/Edição   |  |  |  |  |  |
| Ben                      | Beneficiário TERMO DE RESPONSABILIDADE DO BENEFICIÁRIO |                                                                                                    |            |                                                                                                    |                          |  |                  |  |  |  |  |  |
| Pa                       | Parcelário Descrição                                   |                                                                                                    |            |                                                                                                    |                          |  |                  |  |  |  |  |  |
| Pat                      | rimonio                                                | Declara(m) que assegura(m) que não se encontra(m) na situação de empresa em dificuldade (aceção do ponto 14 do artigo 2.º do Regulamento (UE) n.º 702/2014 da Comissão de 25 de junho.)                                  |            |                                                                                                    |                          |  |                  |  |  |  |  |  |
| Rí                       | ibricas                                                | Que autor                                                                                                    | riza que a | DRDR aceda à informação sobre a minha situação perante a segurança social e a administração fiscal, junto das autoridades competent | es.                      |  |                  |  |  |  |  |  |
| Doo                      | umentos                                                | Declara(m) ter conhecimento do conteúdo do Pedido de Apoio, o qual retrata a realidade da sua exploração, que os investimentos se coadunam com a sua intenção e que a informação contida nesta candidatura é verdadeira. |            |                                                                                                    |                          |  |                  |  |  |  |  |  |
| V                        | alidar                                                 | Declara(m) ainda que tomou(aram) conhecimento das obrigações emergentes da receção dos apoios e que se compromete(m) a cumpri-las.                                                                                       |            |                                                                                                    |                          |  |                  |  |  |  |  |  |
| Su                       | bmeter                                                 |                                                                                                    |            |                                                                                                    |                          |  |                  |  |  |  |  |  |

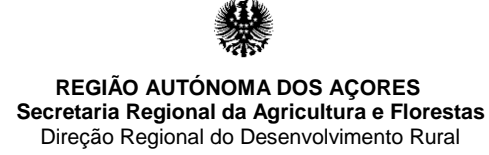

Separador "Validar".

Após a introdução de todos os elementos, valida-se o formulário do projeto.

Em caso de erro, surge uma chamada de atenção e deverá corrigir os erros indicados. Só assim poderá submeter a candidatura.

| BENEFICIÁRIO PEDIDOS DE APOIO |           |              |                                                                            |                         |             |                  |  |  |  |  |
|-------------------------------|-----------|--------------|----------------------------------------------------------------------------|-------------------------|-------------|------------------|--|--|--|--|
| IDENTIFICAÇÃO DO PROJETO      |           |              |                                                                            |                         |             |                  |  |  |  |  |
| Num. Pr                       | ojeto     | Medida       | Beneficiário                                                               | Denominação             | Etapa Atual | Formulário Atual |  |  |  |  |
| voltar                        |           | 50.3.1       | 999999999 - JOSÉ GRANDE DA RUA PEQUENA - ILHA TERCEIRA - ANGRA DO HEROISMO | compras de equipamentos | Edição      | Recolha/Edição   |  |  |  |  |
| Beneficiário                  |           |              | VALIDAÇÕES                                                                 |                         |             |                  |  |  |  |  |
| Parcelário                    |           |              |                                                                            |                         |             |                  |  |  |  |  |
| Patrimonio                    | Não exist | tem validaçõ | es pendentes para este projeto                                             |                         |             |                  |  |  |  |  |
| Rúbricas                      | Verificar | validações   |                                                                            |                         |             |                  |  |  |  |  |
| Documentos                    |           |              |                                                                            |                         |             |                  |  |  |  |  |
| Termo e Resp.                 |           |              |                                                                            |                         |             |                  |  |  |  |  |
| Validar                       |           |              |                                                                            |                         |             |                  |  |  |  |  |
| Submeter                      |           |              |                                                                            |                         |             |                  |  |  |  |  |

### Separador "Submeter"

Esta é a face final da apresentação da candidatura.

Para submeter, deverá colocar a palavra passe no campo "Autenticação" e assim a candidatura será submedida à DRDR para que a mesma proceda à respetiva análise.

| E  | BENEFICIÁRIO P           | EDIDOS DE    | APOIO        |              |                                     |                             |        |                         |             |                  |  |  |
|----|--------------------------|--------------|--------------|--------------|-------------------------------------|-----------------------------|--------|-------------------------|-------------|------------------|--|--|
|    | ΙΘΕΝΤΙΡΙCΑÇÃO DO PROJETO |              |              |              |                                     |                             |        |                         |             |                  |  |  |
| LE | Num. Pr                  | ojeto N      | Aedida       |              |                                     | Beneficiário                |        | Denominação             | Etapa Atual | Formulário Atual |  |  |
| ΗE | voltar                   |              | 50.3.1 99    | 99999999 - J | OSÉ GRANDE DA RUA PEQUENA -         | ILHA TERCEIRA - ANGRA DO HE | ROISMO | compras de equipamentos | Edição      | Recolha/Edição   |  |  |
|    | Beneficiário             |              |              |              | SUBMISSÃO DO PROJETO                |                             |        |                         |             |                  |  |  |
|    | Parcelário               | Tipo         | Ass. Utiliza | ador/NIF Ber | neficiário / Entidade Representante | s Legais Autenticação       |        |                         |             |                  |  |  |
|    | Patrimonio               | Beneficiário | 99999        | 99999 JOS    | SÉ GRANDE DA RUA PEQUENA            |                             |        |                         |             |                  |  |  |
|    | Rúbricas                 | submeter     |              |              |                                     |                             |        |                         |             |                  |  |  |
|    | Documentos               |              |              |              |                                     |                             |        |                         |             |                  |  |  |
|    | Termo e Resp.            | 1            |              |              |                                     |                             |        |                         |             |                  |  |  |
|    | Validar                  |              |              |              |                                     |                             |        |                         |             |                  |  |  |
|    | Submeter                 |              |              |              |                                     |                             |        |                         |             |                  |  |  |

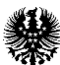

## 4ª PARTE IMPRESSÃO DO FORMULÁRIO

Se o beneficiário pretender imprimir o formulário, poderá o fazer, clicando no botão "imprimir formulário".

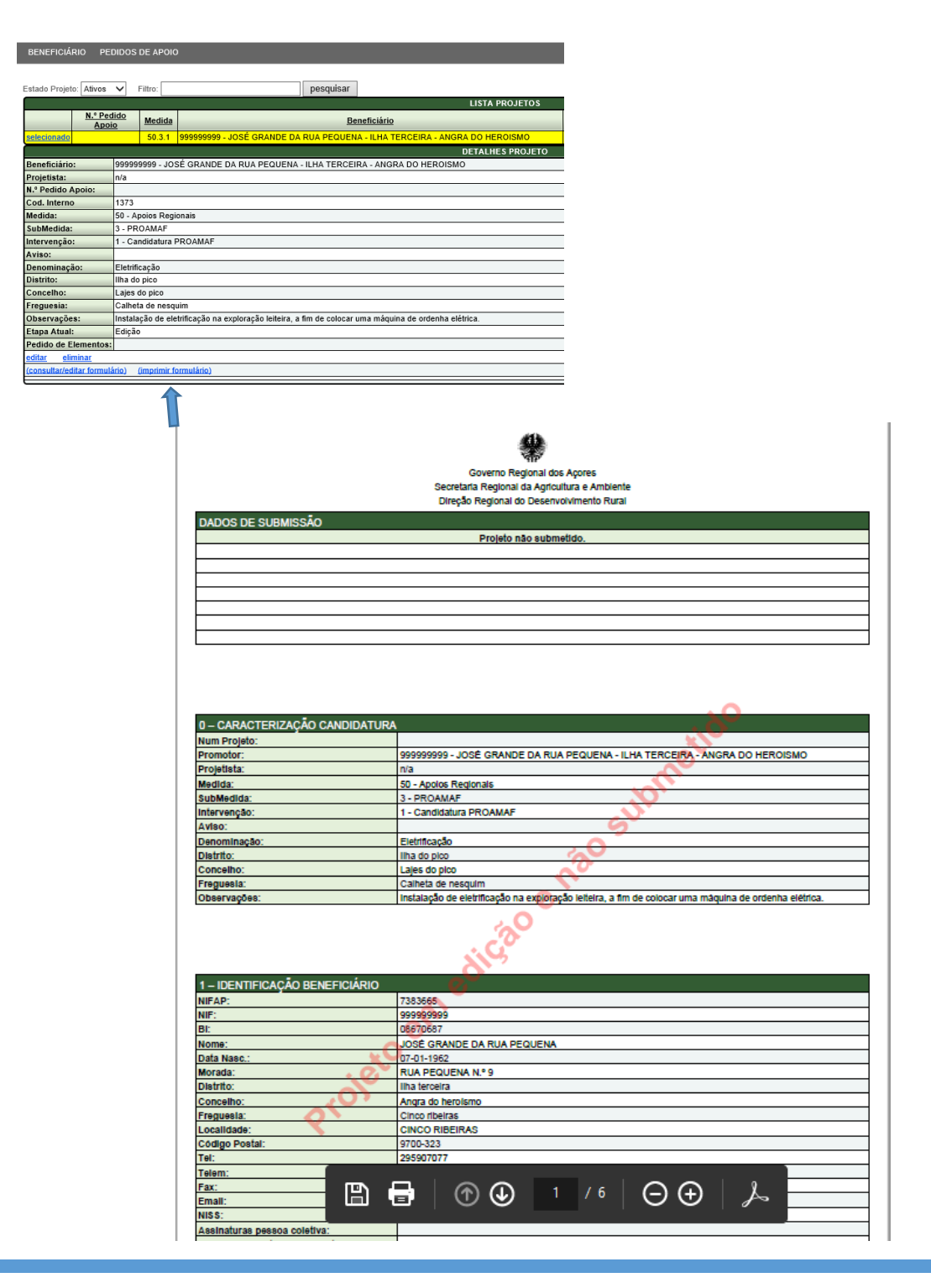

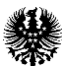

## ANEXO

Vídeo de ajuda:

https://govraa-

my.sharepoint.com/personal/vp196718\_azores\_gov\_pt/\_layouts/15/guestaccess.aspx ?docid=1f199f20bf0bb4028af2faa2e92dcfd8c&authkey=Ae8Snl2gcm6o50szsJcLYIM

https://web.microsoftstream.com/video/22062f7a-7147-447f-9d8e-e7f65b2793cc

# Nº 2 do Artigo 4º da Portaria nº 41/2017

"Não podem beneficiar dos apoios previstos na presente Portaria agricultores e produtores florestais que sejam considerados empresas na aceção do ponto 14 do artigo 2º do Regulamento (EU) nº 702/2014 da Comissão de 25 de junho".

- 14) «Empresa em dificuldade», uma empresa relativamente à qual se verifica, pelo menos, uma das seguintes circunstâncias:
  - a)No caso de uma sociedade de responsabilidade limitada (distinta de uma PME que existe há menos de três anos), quando mais de metade do seu capital social tiver desaparecido devido a perdas acumuladas. Tal é o caso quando a dedução das perdas acumuladas das reservas (e todos os outros elementos geralmente considerados como uma parte dos fundos próprios da empresa) conduz a um montante cumulado negativo que excede metade do capital social subscrito. Para efeitos da presente disposição, entende-se, em especial, por «sociedade de responsabilidade limitada», os tipos de sociedade mencionadas no anexo I da Diretiva 2013/34/UE do Parlamento Europeu e do Conselho (24), e o «capital social» inclui, quando relevante, qualquer prémio de emissão;
  - b)No caso de uma sociedade em que, pelo menos, alguns sócios têm responsabilidade ilimitada relativamente às dívidas da empresa (distinta de uma PME que existe há menos de três anos), se mais de metade do seu capital, conforme indicado na contabilidade da sociedade, tiver desaparecido devido às perdas acumuladas; para efeitos desta disposição, «sociedade em que pelo menos alguns sócios têm responsabilidade ilimitada relativamente às dívidas da sociedade» refere-se, em especial, às formas de empresas mencionadas no anexo II da Diretiva 2013/34/UE;
  - c)Sempre que a empresa for objeto de um processo coletivo de insolvência ou preencher, de acordo com o respetivo direito nacional, os critérios para ser submetida a um processo coletivo de insolvência a pedido dos seus credores;
  - d)Sempre que uma empresa tiver recebido um auxílio de emergência e ainda não tiver reembolsado o empréstimo ou terminado a garantia, ou tiver recebido um auxílio à reestruturação e ainda estiver sujeita a um plano de reestruturação;
  - e)No caso de uma empresa que não seja uma PME, sempre que, nos últimos dois anos:

i)o rácio dívida contabilística/fundos próprios da empresa tiver sido superior a 7,5 e

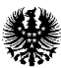

ii)o rácio de cobertura dos juros da empresa, calculado com base em EBTIDA, tiver sido inferior a 1,0;

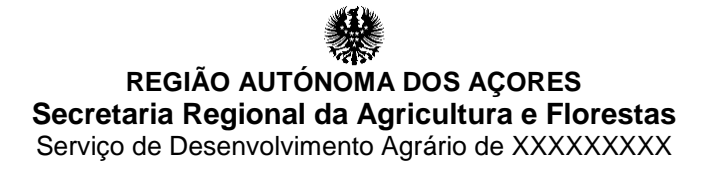

# DECLARAÇÃO

|                            | ,   | Diretor    | do     | Serviço     | de   |
|----------------------------|-----|------------|--------|-------------|------|
| Desenvolvimento Agrário de | , d | eclara par | a os d | levidos efe | itos |
| que:                       |     |            |        |             |      |
| Nome:                      |     |            |        | ,           |      |
| contribuinte fiscal nº,    |     |            |        |             |      |
| residente na freguesia de: |     | ,          |        |             |      |
| marca de exploração        | ,   |            |        |             |      |
| é agricultor.              |     |            |        |             |      |

Data:\_\_\_\_\_

O Diretor de Serviços

(xxxxxx)

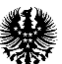

# PROAMAF

# Programa de Apoio à Modernização Agrícola e Florestal

# Portaria nº 41/2017

Dúvidas e Soluções

1. Se o candidato não estiver registado na plataforma GestPDR, como fazer?

Para se registar no GestPDR, tem que ter o NIFAP e estar inscrito no IFAP, IP. Poderá ver no vídeo, como deve de proceder

https://web.microsoftstream.com/video/abf9b628-143d-48c0-ab7e-e1052d3d54d4

## 2. É possível eliminar uma candidatura antes de ser submetida?

Sim. O vídeo explica como fazer.

https://web.microsoftstream.com/video/86384041-4506-412d-baaf-344a5f3f1093

## 3. Como submeter uma candidatura?

No vídeo, demonstra como se procede à submissão da candidatura. Se existir duas candidaturas na aplicação, antes de submeter, deverá proceder à eliminação da candidatura a não submeter, como demonstra no ponto 2.

https://web.microsoftstream.com/video/25fda77f-c80d-4e1e-8f90-7076f0b10fe2

## 4. Existe outra forma de aceder à entrada na plataforma GestPDR?

Não. Só existe pela forma como demonstra o vídeo.

https://web.microsoftstream.com/video/9d8738e6-8231-45b2-98c2-3f363e5aff44

## 5. O candidato pode ficar com uma cópia da candidatura?

Sim. Pode imprimir a candidatura e entregar uma cópia ao candidato, como o vídeo demonstra.

https://web.microsoftstream.com/video/a58941e2-1c2d-4897-ab2f-c2f505d472ff

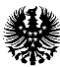

## 6. Como faço um registo de uma candidatura?

O vídeo explica, passo a passo, como fazer uma candidatura do PROAMAF, na plataforma do GestPDR.

https://web.microsoftstream.com/video/22062f7a-7147-447f-9d8e-e7f65b2793cc

## 7. Como posso consultar a Portaria ?

A consulta poderá ser feita pelo sitio do GRA <u>https://jo.azores.gov.pt/#/</u> ou poderá descarregar por este link:

https://govraa.sharepoint.com/sites/PROAMAF/\_layouts/15/guestaccess.aspx?guesta ccesstoken=gcniDnO3oupmT%2fzVx5MgREd7yQYgsSb%2bfDW5O3cfWzA%3d&do cid=2\_1fab2d6f96a874505b966013cd8cc24f2&rev=1

## 8. Como posso aceder à lista de equipamentos?

Poderá aceder à lista de equipamentos legíveis por este link: https://govraa.sharepoint.com/sites/PROAMAF/\_layouts/15/guestaccess.aspx?guesta ccesstoken=z3YIAXCN%2faEU%2f8oQfEnNRXwSaMn0hRPM5zK2PcfOI14%3d&do cid=2\_1a8bb0c155faf41e8b37b06f95bcffb78&rev=1

## O que são empresas em dificuldade, de acordo com o Regulamento (EU) nº 702/2014?

Poderá consultar a parte do regulamento Comunitário que se refere a empresas em dificuldade pelo seguinte link:

https://govraa.sharepoint.com/sites/PROAMAF/\_layouts/15/guestaccess.aspx?guesta ccesstoken=ddixwUFueubJ8SkYQ%2bvVJH0AOXY4%2fFus%2fBdNQk5RGPU%3d &docid=2\_15ab893d6565843a0bad0749d93674b47&rev=1